## Prejeti račun za gradbeni posel

Zadnja sprememba 06/09/2024 4:01 pm CEST

Navodilo velja za vnos prejetega računa za gradbeni posel oziroma vnos prejetega računa s samoobdavčitvijo. Pri vnosu prejetega računa za gradbeni posel je pomembno, da je **dobavitelj pravna oseba ali oseba z dejavnostjo iz Slovenije in je zavezanec za DDV**.

1 V meni **Poslovanje > Prejeti računi > Nov** vnesemo glavo prejetega

računa enako kot za druge prejete račune.

2

Na vrstici računa dodamo odhodek, ki ima naslednje lastnosti:

- vrsto odhodka > navaden odhodek,
- ustrezen konto za knjiženje odhodka,
- ustrezno stopnjo DDV in
- označeno polje samoobdavčitev.

|                       | Stall podatki  |                    |                       |                     |  |
|-----------------------|----------------|--------------------|-----------------------|---------------------|--|
| Vrsta odhodka:        |                |                    |                       |                     |  |
| Navaden odhodek       |                | ~                  |                       |                     |  |
| Konto:                |                | * Stopnja DDV:     | * Osnova:             | * Znesek DDV:       |  |
| 4190 - Stroški drugih | storitev 🗙 🗸   | 🖉 Splošna stop 🛪 🗸 | 326,00                | 71,72               |  |
| Predplačilo           | Samoobdavčitev | DDV se odbija      | Obračun DDV na dan:   | Odbitek DDV na dan: |  |
|                       | ~              | ✓                  | 19.09.2023            | 19.09.2023          |  |
| nalitika:             |                |                    |                       |                     |  |
|                       |                | ~ +                |                       |                     |  |
| Opis:                 |                |                    | Povezava na predplači | lo:                 |  |
|                       |                |                    |                       | ~                   |  |

3 Preverimo oziroma vnesemo Osnovo in Znesek DDV.

4 Uredimo Datum obračuna DDV in Datum odbitka DDV. Podatka

vplivata na prikaz podatkov v evidencah DDV.

5 Po želji vnesemo Opis vrstice računa. Podatek se prenese na knjižbo v temeljnici.

## 6

Kliknemo Shrani oziroma Shrani in nov, če želimo dodati še nov odhodek.

• Če je na računu več odhodkov, jih dodamo na enak način.

7 Ko končamo z vnašanjem odhodkov, **račun potrdimo**.

## Kaj program pripravi?

Z izstavitvijo računa program pripravi:

## 💢 minimax

- temeljnico,
- zapis v davčne evidence, knjigo izdanih in prejetih računov,
- zapis v polja **31a, 25/25a in 41/42** obrazca DDV-O.